## **XP** Administrative Account

## Note: If you have put in a 'powerup' password, you will need to put that password in to power up before continuing.

Q. I tried to make some changes in my msconfig Startup and I get the message that I do not have the necessary administrative permission to make changes. I am the owner and sole user of this computer.

## A. When the computer was setup it would have created a User account named Owner, Administrator. IF no other user account was created for that computer then you should be signing on as Owner, administrator.

If you <u>have</u> set up a new User account for yourself without assigning administrative rights, then when you sign on using this 'limited rights' account, you would not have the administrative rights to make changes.

As a 'limited' user, you cannot change your account to an administrator account. Only a user account that has administrative rights can do that. But there is a work around, since you are the Owner/user.

- 1. Restart the computer and as soon as the black screen appears beginning tapping the F8 key to bring up the boot options.
- 2. Select to open in SAFE MODE.
- 3. You should get a sign in screen. Whatever is written there, highlight and type in Administrator in the Username. No password, just click OK.
- 4. Click START...Run and type in "control userpasswords2" (without the quotes). Click Ok
- 5. This brings up the User Accounts list. Click to select the 'limited' user account that you logged in with that did not allow you to make changes.
- 6. Click Properties.
- 7. In the properties window, click Group Membership and select Others and select the group 'Administrators'. This will make the limited user account in step 5 above a member of the Administrators and give it all the rights of Administrator.

Note: Now, restart in Normal mode. Click Start...control panel...user accounts. You will see the 'limited' account of step 5 above is now listed as Administrator.

Revised 6/23/2010 JMM